## 14. 契約法人 E メールアドレスの変更

14.1 契約法人 E メールアドレスを変更する

2023年9月版

## 14.1 契約法人 E メールアドレスを変更する

契約法人Eメールアドレスを変更する手順について、説明します。

|                                                                                                    |                                                                                                    | >ゆうちょ銀行Webサイトへ 🖞 ログオフ                                              |
|----------------------------------------------------------------------------------------------------|----------------------------------------------------------------------------------------------------|--------------------------------------------------------------------|
| ふ トップ 契約法人 認証情報変更                                                                                                    | 契約法人 契約一覧議会<br>管理情報変更 契約一覧議会                                                                                                    | 経作履歴服会 Eメール<br>通知情報照会                                              |
| 契約法人暗証職号変 契約法人委<br>更 号変更                                                                                                    | 部時始証書 → 契約法人Eメールア →<br>ドレス変更 →                                                                                                    | 个限じる                                                               |
|                                                                                                    |                                                                                                    |                                                                    |
| ップト 第9時人間距離報要ラ > 第9日<br>契約法人目メールア                                                                                                    | まんをメールアドレス変更<br>ドレス変更                                                                                                    | CIBMU305                                                           |
| 約法人Eメールアドレスの変更を行                                                                                                    | テいます。                                                                                                    |                                                                    |
|                                                                                                    |                                                                                                    |                                                                    |
| またれにスールアドレスは、こ連載<br>うちよ銀行からのご連絡事項を受け<br>在の契約法人Eメールアドレスに(<br>しい契約法人Eメールアドレスに(<br>しい契約法人Eメールアドレスは、                                                    | 8号単位でわれらせるったのに利用します。<br>言できるEメールアドレスを入力してください。<br>よ、現在登録中のEメールアドレスを表示して1<br>は、変更後の新しい契約法人Eメールアドレス?<br>確認のため同じEメールアドレスを再入力し <sup>*</sup>                                                                                                    | 、<br>います。<br>を入力してください。<br>てください。                                  |
| まされにスープルアーレスは、こ場当<br>うちよ銀行がらのご連絡事項を受け<br>在の契約法人Eメールアドレスにに<br>しい契約法人Eメールアドレスによ<br>現在の契約法人Eメールアドレスは、                                                  | ■単単なの知うとするために利用します。<br>言さきをメールアドレスを入力してください。<br>よ、現在登録中のEメールアドレスを表示して、<br>よ、変更後の新しい契約法人をメールアドレス<br>確認のため同じEメールアドレスを再入力し <sup>-</sup><br>kakikukekoshouji@.co.jp                                                                               | ∧ます。<br>≳入力してください。<br>てください。                                       |
| (またられにスール)・アレスは、こ場場<br>さちま、銀行からのご連絡事項を受け<br>花の契約法人Eメールアドレスにし<br>い契約法人Eメールアドレスは、<br>現在の契約法人Eメールアドレス<br>現在の契約法人Eメールアドレス<br>い                          | app JE C かなっとすることが用います。<br>置できる E メールアドレスを表示して、<br>よ、現在登録中のE メールアドレスを表示して、<br>は、変更後の新しい契約法人 E メールアドレズ<br>確認のため同じ E メールアドレスを再入力し <sup>-</sup><br>kakikukekoshouji@.co.jp<br>kakikukekoshouji@.co.jp                                            | んます。<br>あよわしてください。<br>てください。<br>× 単魚菜数学64桁以内                       |
| (またらにスールアーレスは、こ場場<br>さちよ銀行がらのご連絡事項を受く<br>花の契約法人Eメールアドレスにし<br>にしい契約法人Eメールアドレスは、<br>現在の契約法人Eメールアドレス<br>戦しい<br>契約法人Eメールアドレス<br>参須                      | 構築現在の知らしますことのに特別します。<br>置できるEメールアドレスを表示してく<br>法、現在登録中のEメールアドレスを表示してく<br>満辺のため同じEメールアドレスで<br>構築のため同じEメールアドレスを再入力し<br>kakikukekoshouji@.co.jp<br>kakikukekoshouji-tokyohonsha@.co.jp<br>kakikukekoshouji-tokyohonsha@.co.jp                     | Aます。<br>あたカレてください。<br>てください。<br>×<br>半角系数字64何以内<br>(馬入力)半角系数字64何以内 |
| (BOCHUCメアリル・PUALE、こ場当<br>(1)の支持がたらのご連絡事項を受け<br>(1)の契約法人Eメールアドレスにに<br>(1)の契約法人Eメールアドレス<br>(1)の契約法人Eメールアドレス<br>新しい<br>契約法人Eメールアドレス<br>の第<br>クリア キャンセル | ####CopyDG19 るこのに特別です。<br>まできるEメールアドレスを表示して、<br>よ、現在登録中のEメールアドレスを表示して、<br>は、変更後の新しい契約法人Eメールアドレズ<br>確認のため同じEメールアドレスを再入力し <sup>-</sup><br>kakikukekoshouji@.co.jp<br>kakikukekoshouji=tokyohonsha@.co.jp<br>kakikukekoshouji=tokyohonsha@.co.jp | Aます。<br>を入力してください。<br>てください。                                       |
| ABOC NUC メールア イレスは、こ場場<br>住在の契約法人E メールアドレスにじ<br>ドしい契約法人E メールアドレスにに<br>行しい契約法人E メールアドレスは、<br>現在の契約法人E メールアドレス<br>新しい<br>契約法人E メールアドレス                | ####@DxiD L9 90:2001:###10393<br>ごぞき E F→ ルアドレスを表示してく<br>法、現在登録中のE メールアドレス<br>構造のため同じ E メールアドレス<br>構造のため同じ E メールアドレス<br>kakikukekoshouji e.co.jp<br>kakikukekoshouji tokyohonsha@.co.jp<br>kakikukekoshouji tokyohonsha@.co.jp                | ∧ます。<br>& ≿入力してください。<br>てください。<br>※ 単角葉数字64冊以内<br>(高入力) 半角素数字64冊以内 |

- [契約法人ステータス]画面で、[契約法 人認証情報変更]-[契約法人Eメール アドレス変更]リンクをクリックします。
- [契約法人 E メールアドレス変更]画面
   で、新しい契約法人 E メールアドレスを入
   カして、
   OK
   ボタンを押します。

3. [契約法人 E メールアドレス変更完了] 画面が表示されると、契約法人 E メール アドレスの変更は完了です。

| きくけこ商事 様            |                                                |  |
|---------------------|------------------------------------------------|--|
| 影約法人 E メールアドレスの変更を非 | むしました。                                         |  |
| き続きご利用される場合は、画面]    | こ都のメニューから、お取引を選択してくたさい。                        |  |
|                     | test the design of the test sector of the test |  |
| 変更後の契約法人Eメールアドレス    | kakikukekosnouji-tokyononsna@.co.jp            |  |